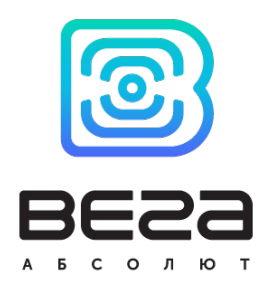

# ВСТРОЕННОЕ ПРОГРАММНОЕ ОБЕСПЕЧЕНИЕ БЛОКОВ МОНИТОРИНГА ВЕГА МТ X CAN LTE «VEGA MT X CAN LTE»

Руководство по установке

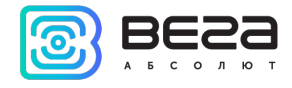

#### оглавление

| тановка программного обеспечения |
|----------------------------------|
|----------------------------------|

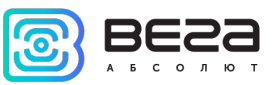

### 1 УСТАНОВКА ПРОГРАММНОГО ОБЕСПЕЧЕНИЯ

Встроенное программное обеспечение «VEGA MT X CAN LTE» предназначено для установки на блоки мониторинга Bera MT X CAN LTE производства ООО «Bera-Aбсолют» для обеспечения их функционирования и выполнения всех рабочих процессов.

Блок мониторинга Вега МТ Х САN LTE это аппаратура спутниковой навигации (ACH) с внешними антеннами GPS/ГЛОНАСС и GSM, предназначенная для мониторинга транспортных средств (TC) с использованием системы позиционирования ГЛОНАСС/GPS, в том числе для определения местоположения транспортного средства, скорости и направления его движения, а также для передачи накопленных данных посредством сети связи стандарта GSM.

При производстве в блоки загружается необходимое для их работы встроенное ПО. Для этого используется следующее оборудование:

- 1) Программатор NUCLEO или аналогичный;
- 2) Кабель USB mini;
- 3) Плата переходник для внутрисхемного программирования;
- 4) Разъем с проводами для подключения питания к плате.

Чтобы установить ПО самостоятельно, нужно выполнить следующие шаги:

- 1) Подключить программатор к персональному компьютеру кабелем USB-mini.
- 2) Подключить к программатору плату переходник для внутрисхемного программирования.
- 3) Подключить питание к плате от источника питания (13+1) В, подключив разъём MF-24RA (3.0) с проводами.
- Подключить изделие к программатору при помощи платы-переходника для внутрисхемного программирования. При этом важно соблюдать полярность – красный провод должен подключаться в отверстие с квадратной (а не круглой) контактной площадкой.

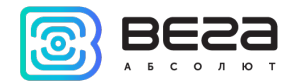

- 5) Убедиться в надежном контакте соединения.
- 6) Открыть программу STM32 ST-Link Utility.

7) Выбрать автоматический режим и загрузить прошивку из папки, соответствующую данному продукту.

| 🖳 STM32 ST-LINK Utility                                             |             | _                       | $\times$ |
|---------------------------------------------------------------------|-------------|-------------------------|----------|
| File Edit View Target ST-LINK External Loader Help                  |             |                         |          |
| 🖴 🖬 🖕 🤹 🔗 🌾 📾                                                       |             |                         |          |
| Memory display                                                      | Device      | STM32F10xx High-density |          |
| Address: 0x08000000 v Size: 0x20000 Data Width: 32 bits v           | Device ID   | 0x414                   |          |
|                                                                     | Revision ID | Rev X                   |          |
|                                                                     | Flash size  | 256KBytes               |          |
| Device Memory File : LADA Connect 0. 10b rc31 'Vesta AMT' prod1.bin |             |                         |          |

- 8) Настроить параметры в окне Automatic Mode согласно рисунку.
- 9) Затем нажать кнопку Configure.
- 10) В открывшемся окне Option Bytes установить указанные на рисунке настройки и нажать кнопку Apply.
- 11) Затем в окне Automatic Mode нажать Start.

#### VEGA MT X CAN LTE / Руководство по установке

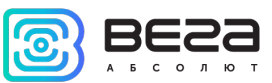

|                                                                                                    | Read Out Protection                                                                                                | n                                                                                                    | B                                                                                         | OR Level                                                                                                    |                                      |  |
|----------------------------------------------------------------------------------------------------|----------------------------------------------------------------------------------------------------|----------------------------------------------------------------------------------------------------|-------------------------------------------------------------------------------------------|----------------------------------------------------------------------------------------------------|--------------------------------------|--|
|                                                                                                    | Level 1 -                                                                                                    |                                                                                                    | Level 3 👻                                                                                 |                                                                                                    |                                      |  |
|                                                                                                    | User config action of                                                                                              | untion buto                                                                                                    |                                                                                           |                                                                                                    |                                      |  |
|                                                                                                    | WDG_SW                                                                                                    |                                                                                                    | G STDB                                                                                    | Y F                                                                                                    | nBoot0                               |  |
|                                                                                                    | IWDG_STOP                                                                                                    | IWD                                                                                                    |                                                                                           |                                                                                                    | n800T0                               |  |
|                                                                                                    | WWDG SW                                                                                                    | E FZ I                                                                                                    |                                                                                           |                                                                                                    | nBoot1                               |  |
|                                                                                                    | nSRAM_Parity                                                                                                    | SRAM_Parity FZ_IWDG                                                                                                    |                                                                                           | TDBY BOOT1                                                                                                    |                                      |  |
|                                                                                                    | SRAM2_RST PCR                                                                                                    |                                                                                                    | ROP_RDP nD<br>oot0_SW_Cfg n8                                                              |                                                                                                    | nDBOOT                               |  |
|                                                                                                    |                                                                                                    |                                                                                                    |                                                                                           |                                                                                                    | n800T_SEI                            |  |
|                                                                                                    | RST SHDW                                                                                                    | DW BOOTO nSW Co                                                                                                    |                                                                                           | Config [                                                                                                    | ig n8F82                             |  |
|                                                                                                    | InRST_STOP                                                                                                    | VDDA_Monitor                                                                                                    |                                                                                           |                                                                                                    | DUALBAN                              |  |
|                                                                                                    | RST STDBY                                                                                                    |                                                                                                    | 18 18 18 18 18 18 18 18 18 18 18 18 18 1                                                  |                                                                                                    | DBANK.                               |  |
|                                                                                                    | SDADC12_VDD                                                                                                    | _Monitor                                                                                                    |                                                                                           | 6                                                                                                    | DB1M                                 |  |
|                                                                                                    | Boot address option                                                                                                | bytes                                                                                                    |                                                                                           |                                                                                                    |                                      |  |
|                                                                                                    | BOOT_ADDO (H                                                                                                    | 1                                                                                                    | Boot from                                                                                 | n (H)                                                                                                    |                                      |  |
|                                                                                                    | BOOT_ADD1 (H                                                                                                    |                                                                                                    | Boot from                                                                                 | n (H)                                                                                                    |                                      |  |
|                                                                                                    | User data storage o                                                                                                | ption bytes                                                                                                    |                                                                                           |                                                                                                    |                                      |  |
|                                                                                                    | Data 0 (H)                                                                                                    |                                                                                                    | Da                                                                                        | sta 1 (H)                                                                                                    |                                      |  |
| de 🕅                                                                                                    | Flash sectors protect                                                                                              | tion                                                                                                    |                                                                                           |                                                                                                    |                                      |  |
|                                                                                                    | Flash protect                                                                                                    | tion mode:                                                                                                    | Write pr                                                                                  | rotection                                                                                                    |                                      |  |
|                                                                                                    |                                                                                                    |                                                                                                    |                                                                                           |                                                                                                    |                                      |  |
|                                                                                                    | · · · · · · · · · · · · · · · · · · ·                                                                              |                                                                                                    |                                                                                           |                                                                                                    |                                      |  |
| vega_svn\releases\0.10b rc12\VEGA M Browse                                                                                                    | Sector                                                                                                    | Start address                                                                                                    | Size                                                                                      | Protection                                                                                                    |                                      |  |
| rega_svn\releases\0.10b rc12\VEGA M Browse                                                                                                    | Sector Sector 0                                                                                                    | Start address<br>0x08000000                                                                                                    | Size<br>16 K                                                                              | Protection<br>No Protectio                                                                                                    | n                                    |  |
| ega_svn\releases\0.10b rc12\VEGA M Browse                                                                                                    | Sector<br>Sector 0<br>Sector 1                                                                                     | Start address<br>0x08000000<br>0x08004000                                                                                                    | Size<br>16 K<br>16 K                                                                      | Protection<br>No Protectio<br>No Protectio                                                                                                 | n                                    |  |
| ega_svn\releases\0.10brc12\VEGA M Browse                                                                                                    | Sector 0<br>Sector 1<br>Sector 2                                                                                   | Start address<br>0x08000000<br>0x08004000<br>0x08008000                                                                                                    | Size<br>16 K<br>16 K<br>16 K                                                              | Protection<br>No Protectio<br>No Protectio<br>No Protectio                                                                                 | n<br>n<br>n                          |  |
| a_svn\releases\0.10b rc12\VEGA M Browse                                                                                                    | Sector 0<br>Sector 0<br>Sector 1<br>Sector 2<br>Sector 3                                                           | Start address<br>0x08000000<br>0x08004000<br>0x08008000<br>0x08000000<br>0x08000000                                                                                                    | Size<br>16 K<br>16 K<br>16 K<br>16 K                                                      | Protection<br>No Protectio<br>No Protectio<br>No Protectio                                                                                 | n<br>n<br>n                          |  |
| pa_svn\releases\0.10b rc12\VEGA M Browse<br>ming<br>Protection verification Skip Flash Erase                                                                                                    | Sector<br>Sector 0<br>Sector 1<br>Sector 2<br>Sector 3<br>Sector 4                                                 | Start address<br>0x08000000<br>0x08004000<br>0x08008000<br>0x08000000<br>0x08000000<br>0x08000000                                                                                                    | Size<br>16 K<br>16 K<br>16 K<br>16 K<br>54 K                                              | Protection<br>No Protectio<br>No Protectio<br>No Protectio<br>No Protectio                                                                 | n<br>n<br>n<br>n                     |  |
| ega_svn\releases\0.10b rc12\VEGA M Browse<br>se<br>amming<br>h Protection verification Skip Flash Erase                                                                                                  | Sector<br>Sector 0<br>Sector 1<br>Sector 2<br>Sector 3<br>Sector 4<br>Sector 5                                     | Start address<br>0x08000000<br>0x08004000<br>0x08008000<br>0x08000000<br>0x08010000<br>0x08010000<br>0x08010000                                                                                                   | Size<br>16 K<br>16 K<br>16 K<br>16 K<br>64 K<br>128 K                                     | Protection<br>No Protectio<br>No Protectio<br>No Protectio<br>No Protectio<br>No Protectio                                                 | n<br>n<br>n<br>n                     |  |
| n_svn\releases\0.10b rc12\VEGA M Browse<br>ning<br>rotection verification Skip Flash Erase                                                                                                    | Sector<br>Sector 0<br>Sector 1<br>Sector 2<br>Sector 3<br>Sector 4<br>Sector 5<br>Sector 6                         | Start address<br>0x08000000<br>0x08004000<br>0x08008000<br>0x0800000<br>0x08010000<br>0x08020000<br>0x08020000<br>0x08020000                                                                                      | Size<br>16 K<br>16 K<br>16 K<br>16 K<br>64 K<br>128 K<br>128 K<br>128 K                   | Protection<br>No Protectio<br>No Protectio<br>No Protectio<br>No Protectio<br>No Protectio<br>No Protectio                                 | n<br>n<br>n<br>n<br>n                |  |
| vn/yeleases \0. 10b rc 12 \VEGA M Browse                                                                                                    | Sector<br>Sector 0<br>Sector 1<br>Sector 2<br>Sector 3<br>Sector 4<br>Sector 5<br>Sector 6<br>Sector 7             | Start address<br>0x08000000<br>0x08004000<br>0x08008000<br>0x08000000<br>0x08010000<br>0x08020000<br>0x08020000<br>0x08060000<br>0x08060000                                                                       | Size<br>16 K<br>16 K<br>16 K<br>16 K<br>64 K<br>128 K<br>128 K<br>128 K<br>128 K          | Protection<br>No Protectio<br>No Protectio<br>No Protectio<br>No Protectio<br>No Protectio<br>No Protectio<br>No Protectio<br>No Protectio | n<br>n<br>n<br>n<br>n<br>n           |  |
| tiveleases \0. 10b rc12\VEGA M Browse<br>ction verification Skip Flash Erase<br>gramming Overify after programming                                                                                       | Sector<br>Sector 0<br>Sector 1<br>Sector 2<br>Sector 3<br>Sector 4<br>Sector 5<br>Sector 6<br>Sector 7<br>Sector 8 | Start address<br>0x08000000<br>0x08004000<br>0x08008000<br>0x0800000<br>0x08010000<br>0x08020000<br>0x08020000<br>0x08060000<br>0x08060000<br>0x08060000                                                          | Size<br>16 K<br>16 K<br>16 K<br>16 K<br>16 K<br>128 K<br>128 K<br>128 K<br>128 K<br>128 K | Protection<br>No Protectio<br>No Protectio<br>No Protectio<br>No Protectio<br>No Protectio<br>No Protectio<br>No Protectio<br>No Protectio | n<br>n<br>n<br>n<br>n<br>n<br>n      |  |
| ection verification Skip Flash Erase                                                                                                    | Sector<br>Sector 0<br>Sector 1<br>Sector 2<br>Sector 3<br>Sector 4<br>Sector 5<br>Sector 6<br>Sector 7<br>Sector 8 | Start address<br>0x08000000<br>0x08004000<br>0x08008000<br>0x0800000<br>0x08020000<br>0x08020000<br>0x08040000<br>0x08060000<br>0x08060000                                                                        | Size<br>16 K<br>16 K<br>16 K<br>16 K<br>64 K<br>128 K<br>128 K<br>128 K<br>128 K          | Protection<br>No Protectio<br>No Protectio<br>No Protectio<br>No Protectio<br>No Protectio<br>No Protectio<br>No Protectio<br>No Protectio | n<br>n<br>n<br>n<br>n<br>n<br>n      |  |
| eases \0. 10b rc12\VEGA M Browse verification Skip Flash Erase ming Overify after programming on Configure                                                                                               | Sector<br>Sector 0<br>Sector 1<br>Sector 2<br>Sector 3<br>Sector 4<br>Sector 5<br>Sector 6<br>Sector 7<br>Sector 8 | Start address<br>0x08000000<br>0x08004000<br>0x08008000<br>0x0800000<br>0x08010000<br>0x08020000<br>0x08020000<br>0x08060000<br>0x08060000<br>0x08060000<br>0x08060000                                            | Size<br>16 K<br>16 K<br>16 K<br>16 K<br>16 K<br>128 K<br>128 K<br>128 K<br>128 K          | Protection<br>No Protectio<br>No Protectio<br>No Protectio<br>No Protectio<br>No Protectio<br>No Protectio<br>No Protectio                 | n<br>n<br>n<br>n<br>n<br>n<br>n      |  |
| ega_svn\releases\0.10b rc12\VEGA M Browse<br>se<br>imming<br>h Protection verification Skip Flash Erase<br>hile programming () Verify after programming<br>Checksum<br>; configuration Configure)<br>ion | Sector<br>Sector 0<br>Sector 1<br>Sector 2<br>Sector 3<br>Sector 4<br>Sector 5<br>Sector 6<br>Sector 7<br>Sector 8 | Start address<br>0x08000000<br>0x08004000<br>0x08002000<br>0x08020000<br>0x08020000<br>0x08020000<br>0x08020000<br>0x08060000<br>0x08060000<br>0x08060000<br>0x08060000<br>0x08060000<br>0x08060000<br>0x08060000 | Size<br>16 K<br>16 K<br>16 K<br>16 K<br>16 K<br>128 K<br>128 K<br>128 K<br>128 K          | Protection<br>No Protectio<br>No Protectio<br>No Protectio<br>No Protectio<br>No Protectio<br>No Protectio<br>No Protectio                 | n<br>n<br>n<br>n<br>n<br>n<br>n<br>n |  |
| alyreleases \0. 10b rc12\VEGA M Browse<br>ction verification Skip Flash Erase<br>gramming Overify after programming<br>um<br>uration Configure                                                           | Sector<br>Sector 0<br>Sector 1<br>Sector 2<br>Sector 3<br>Sector 4<br>Sector 5<br>Sector 6<br>Sector 7<br>Sector 8 | Start address<br>0x08000000<br>0x08004000<br>0x08002000<br>0x08020000<br>0x08020000<br>0x08020000<br>0x08020000<br>0x08060000<br>0x08060000<br>0x08060000<br>0x08060000<br>0x08060000<br>0x08060000               | Size<br>16 K<br>16 K<br>16 K<br>16 K<br>16 K<br>128 K<br>128 K<br>128 K<br>128 K          | Protection<br>No Protectio<br>No Protectio<br>No Protectio<br>No Protectio<br>No Protectio<br>No Protectio<br>No Protectio                 | n<br>n<br>n<br>n<br>n<br>n<br>n<br>n |  |

Outine D.A

12) Дождаться завершения цикла программирования. В окне программы появится сообщение Memory programmed..., Verification....OK, Please disconnect device №1..., Waiting for device №2...

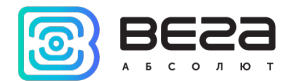

13) Отсоединить от запрограммированного изделия плату переходник и кабель USBмини.

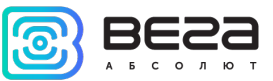

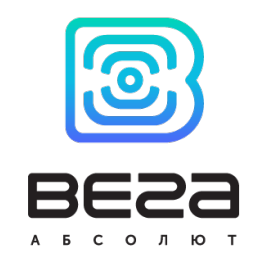

## vega-absolute.ru

Руководство по установке © ООО «Вега-Абсолют» 2023